## How to extend your job posting

- 1) Go to url <u>https://app.joinhandshake.com/login.</u> **Do not use Single Sign On for Handshake.** 
  - a. Enter the student employment email address (<u>studentemployment@coloradocollege.edu</u>) under Employers & Career Centers

| H                                                                                                    |                 |                                                                       | No account? <b>Sign up here.</b> |
|----------------------------------------------------------------------------------------------------|-----------------|-----------------------------------------------------------------------|----------------------------------|
| Find jobs bett<br>together.                                                                             | ter,            | Sign in<br>Students & Alumni<br>Please select your school to sign in. |                                  |
| Students<br>Discover and launch the best career f<br>Employers<br>Build your best, most diverse team ye | for you.<br>et. | Please select your school to sign in.                                 |                                  |
| Career Centers<br>Bring more opportunities to your stud                                                 | dents.          | Please sign in with your email.                                       |                                  |
| Learn More                                                                                              |                 | MEXT                                                                  |                                  |

2) Then enter your password credentials and click Sign In

| COLORADO<br>COLLEGE                                            | Welcome back,<br>Student<br>Please enter your password to sign in. |
|----------------------------------------------------------------|--------------------------------------------------------------------|
| CC Student Employment<br>studentemployment@coloradocollege.edu | Sign In Forgot your password?                                      |
| Is this not you?<br>Switch Accounts.                           |                                                                    |

\*Please note, to ensure the security of the CC Student Employment Handshake account the password will be changed every 6 months. We will contact all stake holders with the new password.

Do not save passwords on browser as they will change.

3) Once logged in you will be brought to the homepage of the CC Student Employment homepage of Handshake. Click on the Jobs link to the left.

| <b>Handshake</b> | Q Search                                                              |         |
|------------------|-----------------------------------------------------------------------|---------|
| Home             |                                                                       | O R     |
| My Profile       |                                                                       |         |
| Company Profile  | শ্রি Jobs                                                             | Posting |
| Postings         | Personal Assistant<br>Requested September<br>27 at 10:59am            | Vou     |
| Jobs             | Student Employment Pending<br>Assistant<br>Requested 8 minutes<br>ano | fou     |
| Relationships    |                                                                       |         |
| Search Students  |                                                                       |         |
| Schools          |                                                                       |         |
| Contacts         |                                                                       |         |

## 4) Select Active to view currently active job postings.

| Home                          | Job | S viewing all | CC Student Employment jobs Edit this |                         |                            |
|-------------------------------|-----|---------------|--------------------------------------|-------------------------|----------------------------|
| My Profile<br>Company Profile |     | ctive Expired | All Declined Not Posted Divisions -  |                         |                            |
|                               |     | ID ¢          | Job ¢                                | Applicants \$           | School \$                  |
| Postings                      |     | 3174838       | Student Employment Assistant         | <b>a</b> 0              | Colorado College           |
| Jobs                          |     | 3155266       | Personal Assistant                   | ≜ <u>0</u>              | Colorado College           |
| Relationships                 |     |               | Can't find a                         | job you're looking for? | Make sure you've added the |

5) Select the position you wish to edit by clicking the title.

| Job | S viewing all C | C Student Employment jobs Edit this |                                      |        |
|-----|-----------------|-------------------------------------|--------------------------------------|--------|
| A   | ctive Expired   | All Declined Not Posted Divi        | sions -                              |        |
|     | ID ¢            | Job ‡                               | Applicants \$                        | Sc     |
|     | 3174838         | Student Employment Assistant        | <b>a</b> 0                           | C      |
|     | 3155266         | Personal Assistant                  | ▲ 0                                  | C      |
|     |                 |                                     | Can't find a job you're looking for? | Make s |

## 6) Click Edit Details.

| #3174838 Student Em                                                 | ployment                       | Assistant                                                     |                   |               |              |
|---------------------------------------------------------------------|--------------------------------|---------------------------------------------------------------|-------------------|---------------|--------------|
| Job Preview job posting<br>Edit Details Expire Job<br>Duplicate job |                                | Applicants<br>Review 0 Applicants<br>View profiles and downlo | pad application ( | documents.    |              |
| School -                                                            | Applications                   | Last Update ÷                                                 | Status ≎          | Comments<br>÷ |              |
| Colorado College                                                    | 0                              | Requested 11 minutes ago                                      | Pending           | 0             | =            |
|                                                                     |                                | < 1/1 →                                                       |                   |               |              |
| Student Employn                                                     | ment Assista<br><sub>ent</sub> | ant                                                           |                   |               | Favorite Job |

7) Here you can edit any part of the job posting by going to the appropriate tab. If no changes are needed Click Schools tab. Once here you can update the Expiration date using the calendar icon. Then click Save in the bottom right corner.

|                                         |                  |                      |                           |         | Job Details              | Edit |
|-----------------------------------------|------------------|----------------------|---------------------------|---------|--------------------------|------|
| Job postings                            |                  |                      | Global apply start date 📭 |         | Global expiration date 💁 |      |
| Search your schools to add job postings |                  | ~                    | Set global start          | <b></b> | Set global expiration    |      |
| Add All Schools Add Favorite School     | s Find More      |                      |                           |         |                          |      |
| Schools                                 | Int<br>Status ca | terview on<br>impus? | Apply start date          |         | Expiration date          |      |
| Colorado College                        | Pending          |                      | 2019-10-03 11:00 am       | =       | 2019-10-03 5:00 pm       |      |
|                                         |                  |                      |                           |         |                          |      |
|                                         |                  |                      |                           |         |                          | -    |
|                                         |                  |                      |                           |         |                          |      |
|                                         |                  |                      |                           |         |                          |      |
|                                         |                  |                      |                           |         |                          |      |
|                                         |                  |                      |                           |         |                          |      |

8) This job will then go to the Pending status for approval. Click Home to go back and see the job posting is pending approval.

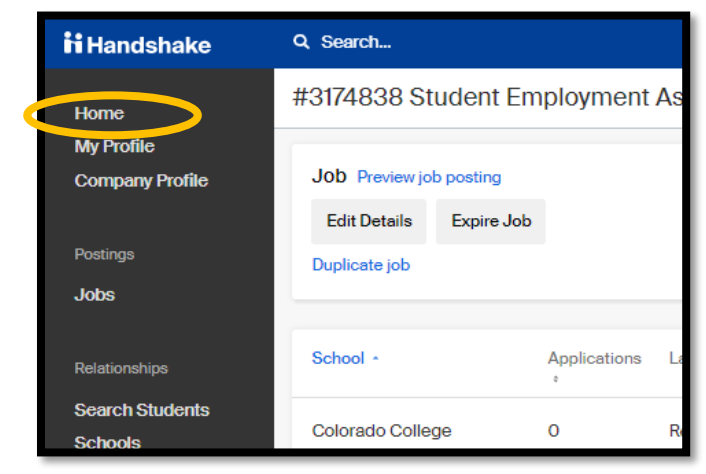

9) Now you can see the job is pending approval.

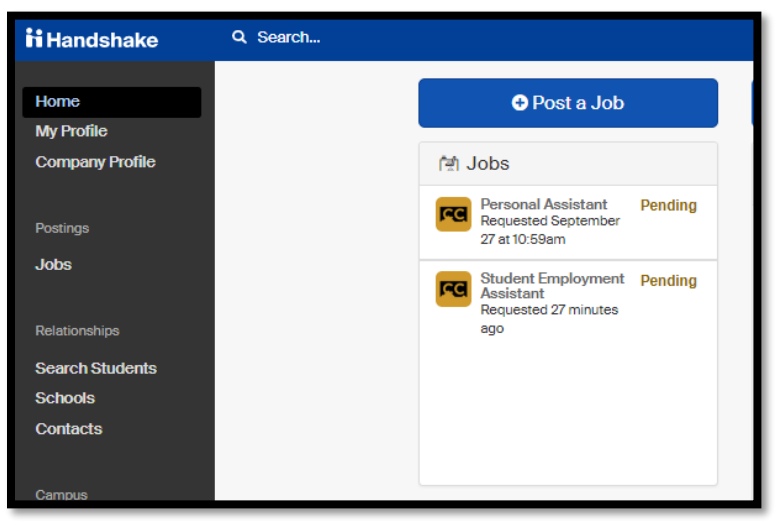